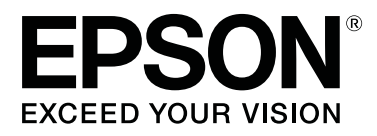

# SC-S70600 Series

# Использование чернил Оранжевый

CMP0035-00 RU

# Типы оранжевых чернил

С принтером можно использовать оранжевый чернила двух типов.

#### Оранжевый (OR):

Оранжевый чернила для обычных изделий.

| Модель принтера | Номер продукта |
|-----------------|----------------|
| SC-S70600       | T7138          |
| SC-S70610       | T7148          |
| SC-S70670       | T7158          |
| SC-S70680       | T7168          |

#### Улучшенный оранжевый (OR+):

Оранжевый чернила с повышенной устойчивостью к атмосферным воздействиям в сравнении с оранжевый чернилами, которые используются в обычных продуктах.

| Модель принтера | Номер продукта |
|-----------------|----------------|
| SC-S70600       | T7139          |
| SC-S70610       | T7149          |
| SC-S70670       | T7159          |
| SC-S70680       | T7169          |

Проверить тип оранжевый чернил, используемых в текущее время, можно на экране панели управления.

#### При использовании чернил Оранжевый

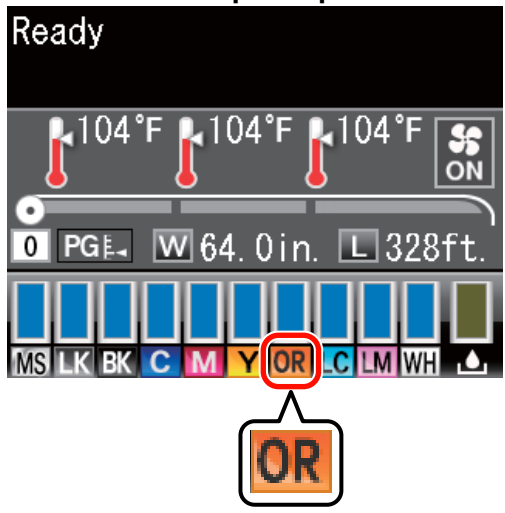

### При использовании чернил Улучшенный оранжевый

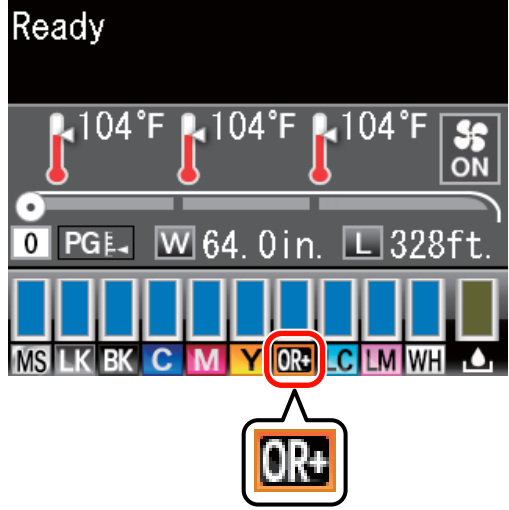

При смене типа оранжевый чернил следуйте указанной ниже процедуре замены чернил. Если при установке оранжевый чернильного картриджа другого типа процедура не выполняется, возникает ошибка и использование принтера становится невозможным.

• Обновите прошивку до последней версии.

∠Э «Обновление прошивки» на стр. 3

В меню панели управления выполните функцию Зам. оранжевые чернила.

∠Э «Замена оранжевый чернил» на стр. 5

#### Обновление прошивки

# Обновление прошивки

В ходе выполнения следующей процедуры используется приложение EPSON LFP Remote Panel 2.

- Если приложение EPSON LFP Remote Panel 2 не установлено на компьютере, загрузите его последнюю версию с веб-сайта Epson, а затем установите это программное обеспечение.
- После проверки версии прошивки выполняется обращение к Интернету. Заранее подготовьте конфигурацию с возможностью подключения к Интернету.
- 1 Убедитесь в том, что принтер включен, затем запустите приложение EPSON LFP Remote Panel 2.
- 2 В выпадающем списке Printer (Принтер) выберите элемент Epson SC-S70600 Series, а затем выберите функцию Firmware Updater.

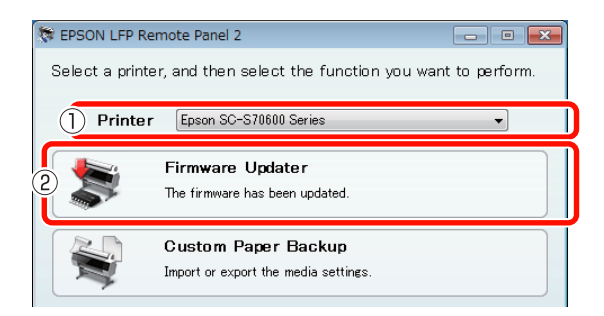

Следуя отображающимся на экране инструкциям, получите информацию о последней версии прошивки.

3

Прочтите сообщение на экране, а затем перейдите к следующему шагу.

## Найдена информация о новейшей прошивке.

Следуя отображающимся на экране инструкциям, выполните обновление прошивки до последней версии, а затем перейдите к Шагу 6.

#### Используется последняя версия прошивки. Обновление не требуется.

Закройте приложение EPSON LFP Remote Panel 2, затем продолжайте замену оранжевый чернил.

∠Э «Замена оранжевый чернил» на стр. 5

#### Функция [Получите новейшую инф.] недоступна в вашей стране или вашем регионе.

Загрузите последнюю версию прошивки с веб-сайта Epson вручную, а затем перейдите к Шагу 4.

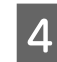

Нажмите на кнопку **Browse...** (Обзор...), а затем выберите прошивку.

| Firmware Updater                                |          |          |                              |
|-------------------------------------------------|----------|----------|------------------------------|
| le( <u>F)</u> Tool( <u>T</u> ) Help( <u>H</u> ) |          |          |                              |
| Selected Printer Epson                          | SC-S7060 | l Series |                              |
| File Name                                       |          |          |                              |
| SB01303070.fpg                                  |          | Brows    | e Acquire Latest Information |
|                                                 |          |          |                              |
| Version Information                             |          |          |                              |
| Printer                                         |          | SB027D2  |                              |
| NIC                                             |          | 01.07    |                              |
| Take up                                         |          | Unknown  |                              |
| SpectroProofer                                  |          | Unknown  |                              |

Убедитесь в том, что установлены флажки, а затем нажмите на кнопку Update (Обновление).

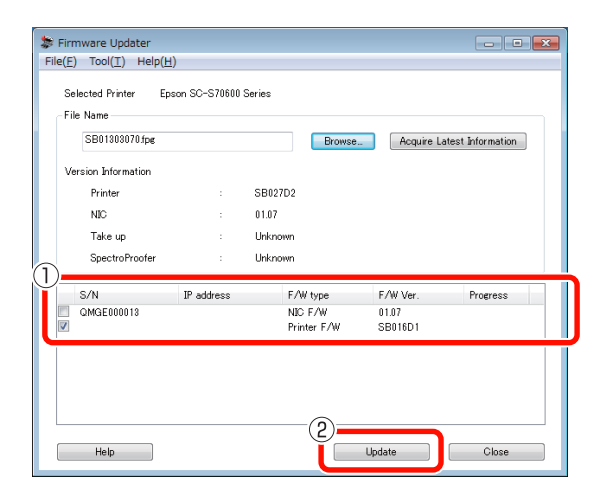

Если флажки недоступны, прошивка принтера уже обновлена до последней версии. Закройте приложение EPSON LFP Remote Panel 2, затем продолжайте замену оранжевый чернил.

∠ Замена оранжевый чернил» на стр. 5

#### Обновление прошивки

6 По завершении обновления прошивки питание принтера автоматически выключается.

Запустите принтер, затем продолжайте замену оранжевый чернил.

∠Э «Замена оранжевый чернил» на стр. 5

# Замена оранжевый чернил

При замене оранжевый чернил используются указанные ниже картриджи, в том числе установленные.

| Тип картриджа                               | Количество |
|---------------------------------------------|------------|
| Чернильный картридж Оранжевый               | 1          |
| Чернильный картридж Улучшенный<br>оранжевый | 1          |
| Чернильный картридж Желтый                  | 1          |
| Чистящий картридж                           | 2          |

Для замены оранжевый чернил войдите в меню настройки принтера и выполните функцию **Зам. оранжевые чернила**. Процесс занимает приблизительно до 30 минут. Однако, в зависимости от условий работы, процесс может занять и более 30 минут.

Прежде чем приступать к выполнению, ознакомьтесь с приведенными ниже мерами предосторожности.

### Меры предосторожности при выполнении функции Зам. оранжевые чернила

Выполнение данной функции возможно только, когда принтер находится в состоянии готовности. Если на принтере возникла ошибка, отображение меню Обслуживание невозможно.

При выполнении данной функции помимо чистящей жидкости и чернил Оранжевый/

#### Улучшенный оранжевый также используются чернила Желтый.

Сначала чернильный картридж заменяется на чистящий картридж. Чернила извлекаются из принтера, после чего принтер очищается чистящей жидкостью. Затем в принтер устанавливается картридж с чернилами, которые будут использоваться далее. Из-за конструкции системы подачи чернил принтера извлечение и установка картриджей с чернилами выполняются с двумя цветами одновременно.

#### Если чернила (Оранжевый/Улучшенный оранжевый и Желтый) или чистящая жидкость заканчиваются, использование данной функции может стать невозможным.

Несмотря на стремление израсходовать установленные чернила (Оранжевый/Улучшенный оранжевый) перед выполнением функции Зам. оранжевые чернила, после появления на экране панели управления предупреждения о низком уровне чернил (Мало чернил) замену чернил рекомендуется выполнить как можно быстрее.

#### 🚺 Важно!

- После появления на индикации уровня чернил в картридже значка *замените* чернила немедленно. При возникновении ошибки **горнил. картридж израсх** использование данной функции невозможно.
- Если для выполнения данной операции применяются картриджи использовавшиеся ранее, в качестве меры предосторожности имейте под рукой новые картриджи.

### Порядок выполнения функции Зам. оранжевые чернила

Кнопки, используемые при задании следующих настроек

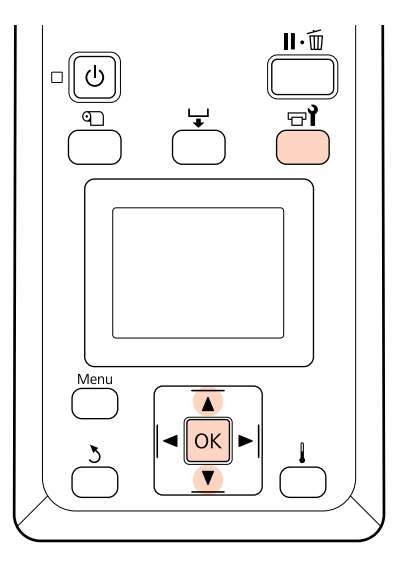

Убедитесь в том, что принтер находится в состоянии готовности, затем нажмите на кнопку 다**?**.

Появится меню Обслуживание.

2

С помощью кнопок ▼/▲ выберите пункт Change Orange Ink (Зам. оранжевые чернила), затем нажмите на кнопку OK.

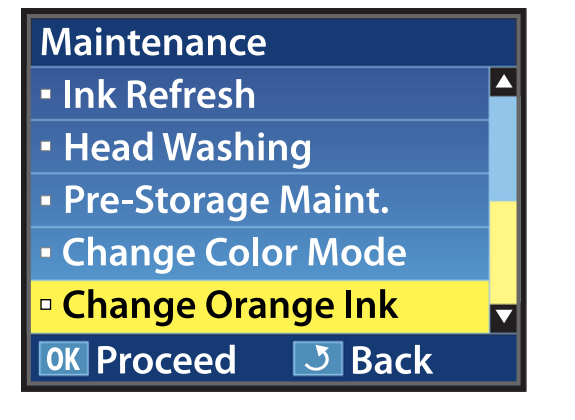

Если пункт Зам. оранжевые чернила не отображается, несмотря на использование последней версии прошивки принтера, обратитесь к продавцу или в службу технической поддержки Epson.

Затем, следуя отображающимся на экране инструкциям, замените картридж. Возврат экрана к состоянию до замены чернил свидетельствует об окончании процедуры замены.

Перед дальнейшей печатью выполните проверку дюз.

∠ Руководство пользователя (PDF) Печать шаблонов проверки дюз

#### Примечание.

Поскольку извлеченные частично заполненные чернильные картриджи могут использоваться позже, соблюдайте указанные ниже меры предосторожности при хранении.

∠ Руководство пользователя (PDF) Обращение с чернильными картриджами

## Меры предосторожности после выполнения функции Зам. оранжевые чернила

- Если при печати данных, сформированных до смены типа оранжевый чернил, цвет выглядит иначе, чем до смены, создайте профиль специально для используемого типа оранжевый чернил, затем переформируйте данные.
- Если нужно вновь выполнить смену типа оранжевый чернил, снова выполните функцию Зам. оранжевые чернила.

∠Э «Замена оранжевый чернил» на стр. 5

#### Замена оранжевый чернил

При каждой замене чернил Оранжевый и Улучшенный оранжевый используются чернила (Оранжевый/Улучшенный оранжевый и Желтый), а также чистящая жидкость. Для сокращения количества замен рекомендуется печатать за один раз все данные, использующие один тип оранжевый чернил.